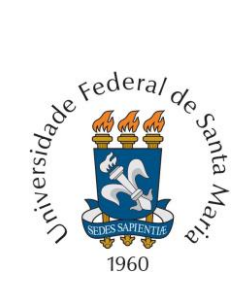

UNIVERSIDADE FEDERAL DE SANTA MARIA PRÓ-REITORIA DE PÓS-GRADUAÇÃO E PESQUISA COORDENADORIA DE PESQUISA

## 38ª JORNADA ACADÊMICA INTEGRADA Processo de Seleção de Trabalhos – Tutorial 11 a 22 de setembro de 2023

Prezados(as) Professores(as) e alunos(as) pós-graduandos(as):

A Coordenadoria de Iniciação Científica da Pró-reitoria de Pós-graduação e Pesquisa da UFSM antecipadamente agradece sua participação no processo de Seleção de Trabalhos desta 37ª Jornada Acadêmica Integrada.

Como é de seu conhecimento, esta é a **primeira etapa** da avaliação, **começando dia 11/09 (segunda-feira) eencerrando às 17 horas do dia 22/09 (sexta-feira) de 2023**. A escolha dos avaliadores foi feita de forma automática, realizada pelo sistema da JAI, o qual estabelece vínculos entre o módulo do trabalho e o módulo em que o avaliador está registrado, direcionando os trabalhos de acordo com os limites fornecidos pela CIC. Trabalhamos nesta edição com um limite máximo de 7(sete) trabalhos por avaliador.

A segunda etapa do processo é apenas para os alunos que ficarem com seu trabalho em revisão, por sugestão do avaliador. Esta etapa começa no dia 26/09 e vai até 17:00 do dia 28/09.

Uma última etapa é a seleção final, quando os avaliadores recebem de volta apenas os trabalhos postos em revisão na primeira etapa e, assim, concluirão a avaliação após a correção feita pelos autores. Esta etapa vai ocorrer de 02 a 04 de outubro de 2023.

Para obter seu acesso e realizar suas avaliações basta acompanhar o tutorial que montamos para você (caso a visualização deste documento não esteja satisfatória, use o zoom, aumentando a exibição):

Passo 1:

Use o endereço https://portal.ufsm.br/jai

Você estará na página abaixo:

Clique em anônimo (depois em login)

| BRASIL                       | Acesso à informação |           |                                     | Participe     | Serviços      | Legislação | Canais |
|------------------------------|---------------------|-----------|-------------------------------------|---------------|---------------|------------|--------|
| Institucional -<br>UFSM   JA | I                   |           | G E-mail Institu                    | cional 🖂      | Caixa postal  | Anôn       | imo •  |
| 38ª Jor                      | nada Acadêmica Ir   | ntegrada  |                                     |               |               |            |        |
|                              |                     | JORNADA   | Trabalhos                           |               |               |            |        |
|                              |                     | ACADÊMICA | Inscrições de 21 de jul de 2023 00  | 00:00 a 4 de  | set de 2023 : | 23:59:00   |        |
|                              |                     | INTEGRADA | ✓ Inscrições indisponíveis ♠Área do | apresentador  | Q Pesquisar   | · 🖉 Anais  |        |
|                              | UFSM                |           | - ·                                 |               |               |            |        |
|                              |                     |           | Ouvintes                            |               |               |            |        |
|                              |                     |           | Inscrições de 21 de jul de 2023 00  | 00:00 a 20 de | e out de 2023 | 3 12:00:00 |        |
|                              |                     |           | ✓ Inscrições                        |               |               |            |        |

Agora você está dentro do ambiente de sistemas da JAI. Você vai clicar em Área do Avaliador.

| BRASIL          | Acesso à informação           |                     |                                | Participe            | Serviços          | Legislação    | Canais             |
|-----------------|-------------------------------|---------------------|--------------------------------|----------------------|-------------------|---------------|--------------------|
| Institucional - |                               |                     |                                | Sua                  | sessão exp        | oira em 00:29 | :58 C              |
| UFSM   JAI      |                               |                     | G E-mail Institucior           | nal 🖂 Caixa pos      | ital 🔒 A          | rion Helder F | Yilla <del>•</del> |
| 🛔 Área do a     | presentador 🔹 🕈 Administração | 🝳 Área do avaliador |                                |                      |                   |               |                    |
| 38ª Jor         | nada Acadêmica li             | ntegrada            |                                |                      |                   |               |                    |
|                 |                               | JORNADA             | Trabalhos                      |                      |                   |               |                    |
|                 |                               | ACADÊMICA           | Inscrições de 21 de jul de 202 | 3 00:00:00 a 4 de se | et de 2023        | 23:59:00      |                    |
|                 |                               | INTEGRADA           | ✓ Inscrições indisponíveis ▲Ár | ea do apresentador   | <b>Q</b> Pesquisa | r 🖉 Anais     |                    |
|                 | UFSM                          |                     |                                |                      |                   |               |                    |
|                 |                               |                     | Ouvintes                       |                      |                   |               |                    |
|                 |                               |                     | Inscrições de 21 de jul de 202 | 3 00:00:00 a 20 de ( | out de 202        | 3 12:00:00    |                    |
|                 |                               |                     | ✓ Inscrições ➡ Área do ouvinte |                      |                   |               |                    |

Agora você está na **Área do Avaliador**. Veja que o sistema mostra dois grandes grupos de trabalhos:

Trabalhos alocados para avaliação da apresentação (durante o evento) e Trabalhos alocados para seleção.

Mova a barra de rolagem (importante) até você encontrar os Trabalhos alocados para seleção do ano 2023

| <ul> <li>Edição 20</li> </ul> | 023                      |                                                                             |              |
|-------------------------------|--------------------------|-----------------------------------------------------------------------------|--------------|
| 1                             |                          |                                                                             |              |
| Trabalhos alo                 | cados para seleção       |                                                                             |              |
|                               | Apresentador             | Título                                                                      | Situação     |
| 0 🕸                           | ANDRIELI CENCI AGATTI    | QUALIDADE DE HASTES DE GLADÍOLOS CULTIVADAS COM ADUBAÇÃO QUÍMICA E ORGÂNICA | Não avaliado |
| Certificado                   | o de avaliador da edição |                                                                             |              |

Você encontrará, no lado direito do nome do apresentador o título do trabalho e no lado esquerdo dois ícones.

## O primeiro <sup>1</sup> mostra os detalhes da inscrição: 38ª Jornada Acadêmica Integrada - Visualização de trabalho

## Dados do apresentador

| Tipo de vínculo com a l<br>Aluno de Graduação                  | JFSM                          | Nome<br>ANDRIELI CENCI AGATTI | Matrícula/CPF/Passaporte<br>202112043                                 | E-mail<br>andrieli.agatti@acad.ufsm.<br>br |
|----------------------------------------------------------------|-------------------------------|-------------------------------|-----------------------------------------------------------------------|--------------------------------------------|
| Identificador da JAI<br>1184232455                             | Pago ?<br>Isento              |                               |                                                                       |                                            |
| Instituição<br>Universidade Federal de                         | Santa Maria - U               | FSM                           |                                                                       |                                            |
| Curso<br>Agronomia - CAMPUS U                                  | FSM-FW                        |                               | Centro de ensino<br>CAMPUS DA UNIVERSIDADE FEDERAL DE S<br>WESTPHALEN | ANTA MARIA EM FREDERICO                    |
| Dados do trabal                                                | ho                            |                               |                                                                       |                                            |
| Evento<br>38º Salão de Iniciação C<br>Status<br>Não avaliado   | ientífica                     | Título<br>QUALIDADE DE HAST   | ES DE GLADÍOLOS CULTIVADAS COM ADUBAÇÃO                               | ) QUÍMICA E ORGÂNICA                       |
| Forma de apresentação<br>Painel                                | do trabalho                   |                               |                                                                       |                                            |
| Módulo de apresentaçã<br>CIÊNCIAS AGRÁRIAS<br>LAGRONOMIA/AGRON | o do trabalho<br>IETEOROLOGI/ | 4                             |                                                                       |                                            |

O segundo é o da avaliação. Aqui, além dos "Dados do apresentador" e dos "Dados do trabalho" que você já viu no ícone "Detalhes", você terá acesso à Equipe de Trabalho, ao **RESUMO ENVIADO** pelo aluno (o qual é o objeto principal de sua avaliação) e o questionário de avaliação, formado por apenas uma questão.

| Janoe de                                                                                                    | a anrecentado                                                                                                    | A. 1.                                                                                                    |                                                                                                    |                                                                                  |                                                                               |
|----------------------------------------------------------------------------------------------------|----------------------------------------------------------------------------------------------------|----------------------------------------------------------------------------------------------------|----------------------------------------------------------------------------------------------------|----------------------------------------------------------------------------------|-------------------------------------------------------------------------------|
| Dados de                                                                                                    | o apresentado                                                                                                    | 1                                                                                                    | Material Control of the                                                                                                    | E anali                                                                          |                                                                               |
| lipo de vinculo<br>Juno de Gradua                                                                                                    | ação                                                                                                    | ANDRIELI CENCI AGATTI                                                                                                    | 202112043                                                                                                    | andrieli.agat<br>br                                                              | ti@acad.uf                                                                    |
| dentificador da<br>184232455                                                                                                    | a JAI Pago ?<br>Tisento                                                                                                    |                                                                                                    |                                                                                                    |                                                                                  |                                                                               |
| nstituição<br>Iniversidade Fe                                                                                                    | deral de Santa Maria - U                                                                                                    | FSM                                                                                                    |                                                                                                    |                                                                                  |                                                                               |
| Curso<br>Agronomia - CA                                                                                                    | MPUS UFSM-FW                                                                                                    |                                                                                                    | Centro de ensino<br>CAMPUS DA UNIVERSIDADE FEDERAL DE SANT<br>WESTPHALEN                                                                               | TA MARIA EM FRI                                                                  | EDERICO                                                                       |
| Dados do                                                                                                    | o trabalho                                                                                                    |                                                                                                    |                                                                                                    |                                                                                  |                                                                               |
| vento<br>8º Salão de Inic                                                                                                    | ciação Científica                                                                                                    |                                                                                                    |                                                                                                    |                                                                                  |                                                                               |
| Itulo<br>UALIDADE DE                                                                                                    | HASTES DE GLADÍOL                                                                                                    | OS CULTIVADAS COM ADUBAÇÃO                                                                                                    | QUÍMICA E ORGÂNICA                                                                                                    |                                                                                  |                                                                               |
| itatus<br>lão avaliado<br>Autoriza a publ                                                                                                    | icação do trabalho nos                                                                                                    | anale do evento?                                                                                                    |                                                                                                    |                                                                                  |                                                                               |
| ste trabalho fo<br>JF SM (CEUA/U                                                                                                    | ol submetido ao Comitê<br>IFSM), ou à Comissão II                                                                                                    | ) de Ética em Pesquisa com Seres i<br>nterna de Biossegurança da UFSM                                                                                                    | Humanos da UFSM (CEP/UFSM), ou à Comissão de Étic<br>(CIBIo)?                                                                                          | a no Uso de Anir                                                                 | nale da                                                                       |
| rojeto registra<br>51251 - Flores                                                                                                    | do no SIE ()<br>para todos na região No                                                                                                    | rte do Rio Grande do Sul                                                                                                    |                                                                                                    |                                                                                  |                                                                               |
| Ipo de ação ()<br>Não Informadoj                                                                                                    |                                                                                                    | Area ti<br>(Não in                                                                                                    | emàtica da extensão 🤀<br>nformadoj                                                                                                    |                                                                                  |                                                                               |
| Apresent                                                                                                    | ação                                                                                                    |                                                                                                    |                                                                                                    |                                                                                  |                                                                               |
| -                                                                                                    |                                                                                                    |                                                                                                    |                                                                                                    |                                                                                  |                                                                               |
| Painel                                                                                                    | sentação                                                                                                    | Data<br>(Não Informado)                                                                                                    | Loosi<br>[Nišo informado]                                                                                                    |                                                                                  |                                                                               |
| Porma de apre<br>Painel<br>Modulo de apre<br>DENCIAS AGR<br>AGRONOMIA<br>Prefere realizar<br>Não<br>Equipe d                                                                                                    | centação<br>esentação do trabalho<br>ARIAS<br>AGROMETEOROLOGIA<br>a apresentação do trat<br>o trabalho                                                                                                    | Data<br>(Nišo Informaco)<br>A<br>balho no periodo noturno (quarta-fe                                                                                                    | Local<br>/vido informado/                                                                                                    |                                                                                  |                                                                               |
| Forma de apre<br>Painel<br>Addulo de apre<br>EXENCIAS AGR<br>AGRONOMIA<br>Irefere realizar<br>Ião<br>Equipe d                                                                                                    | centação<br>esentação do trabalho<br>ARIAS<br>varROMETEOROLOGIA<br>a apresentação do trat<br>o trabalho<br>Tipo de vinculo com a                                                                          | Data<br>(NSo Informance)<br>balho no periodo noturno (quarta-fe                                                                                                    | Local<br>(višo informaco)<br>aira)?<br>Matricula/CPFi/Passaport                                                                                        | E-mall*                                                                          |                                                                               |
| Porma de apre<br>Painel<br>Módulo de apre<br>DIÉNCIAS AGR<br>AGRONOMIA<br>Prefere realizar<br>Lão<br>Equipe d<br>Lia Função<br>Orientador                                                                                                    | eentação do trabalho<br>ARIAS<br>AGROMETEOROLOGY<br>a apresentação do trat<br>o trabalho<br>Tipo de vinouio com a<br>Docente                                                                              | Data<br>(NSo Informance)<br>No<br>baiho no periodo noturno (quarta-fe<br>UIF BM* Nome*<br>GIZELLI MOLANO DE PAUR                                                                                                    | Local<br>(vido informado)<br>alra)?<br>Matricula/CPFiPascaporte<br>JA 1970843                                                                          | * E-mail*<br>gizeli.paula@                                                       | ufsm.br                                                                       |
| Forma de apre<br>Painel<br>Módulo de apre<br>ICRACIAS AGR<br>AGRONOMIA<br>AGRONOMIA<br>Profero realizar<br>lão<br>Equipe d<br>I <u>E</u> Função<br>Orientador<br>Conteúdo                                                                                                    | sentação<br>ARIAS<br>ARIAS<br>ARIAS<br>ARROMETEOROLOGU<br>a apresentação do trat<br>o trabalho<br>Tipo de vinculo com a<br>Docente                                                                        | Data<br>Pišo informadoj<br>A<br>Dalho no periodo noturno (quarta-fe<br>UF SM* Nome*<br>GIZELLI MOVANO DE PAUL                                                                                                    | Local<br>(7:80 informado)<br>aira)?<br>Matricula/CPFiPassaporta<br>A 1970643                                                                           | <b>E-mail*</b><br>gizeli.paula@                                                  | ufsm.br                                                                       |
| Forma de apre<br>Paínel<br>Módulo de apre<br>CENCIAS AGR<br>AGRONOMIA<br>AGRONOMIA<br>Prefere realizar<br>lão<br>Equipe d<br>La Função<br>Orientador<br>Conteúdo<br>+ Argulvo                                                                                                    | sentação<br>ARIAS<br>ARIAS<br>ARIAS<br>ARROMETEOROLOGA<br>a apresentação do trat<br>o trabalho<br>Tipo de vinculo com a<br>Docente                                                                        | Data<br>pišo internacoj<br>A<br>Dalho no periodo noturno (quarta-fe<br>UF BM* Nome*<br>GIZELLI MOJANO DE PAUA                                                                                                    | Local<br>(7:60 informacio)<br>elra)?<br>Matricula/CPFiPascaporte<br>.A 1970643                                                                         | <ul> <li>E-mall<sup>p</sup></li> <li>gizell.paula@</li> <li>Tipo</li> </ul>      | ufsm.br                                                                       |
| Forma de apre<br>Painel<br>Módulo de apre-<br>Elincins A GR<br>A GRONOMIA<br>Vertere realizar<br>lia<br>Equipe d<br>Lia Função<br>Orientador<br>Contecúde<br>A Arquivo                                                                                                    | sentação<br>ARAS<br>ARAS<br>AGROMETEOROLOGI<br>a apresentação do trat<br>o trabalho<br>Tipo de vinouio com a<br>Docenta<br>O                                                                              | Data<br>(NSo Informaco)<br>Dalho no periodo noturno (quarta-fe<br>Gizelli MOUNIO DE PAUL<br>Gizelli MOUNIO DE PAUL                                                                                                    | Local<br>//ido informado/<br>aira)?<br>MatrioulaiCPF/Pessaporte<br>.A 1970643<br>IMICA E ORGÁNICApdf (128 K8)                                          | <ul> <li>E-mail*<br/>gizell.paula@</li> <li>Tipo</li> <li>Rasumo</li> </ul>      | ufsm.br<br>I <u>E</u> Inolusão<br>29 de ago de<br>2023<br>16:45:43            |
| Forma de apre<br>Panel<br>doduio de apre<br>icinicias Adre<br>Adronomia<br>Forfere realizar<br>lão<br>Equipe d<br>Li Função<br>Orientador<br>Conteúdi<br>e Arquivo<br>Question                                                                                                    | eentação<br>ARAS<br>ARAS<br>AGROMETEOROLOGU<br>a apresentação do trai<br>o trabalho<br>Tipo de vinculo com a<br>Docente<br>O<br>DE HASTES DE GLADIOL<br>LÁRIO de avalia                                   | Data<br>(Nišo informaco)<br>balho no periodo noturno (quarta-fe<br>Gizelli Molekio De Paul<br>Gizelli Molekio De Paul<br>Cos Cultivadas Com Adubação Qui                                                                                                    | Local<br>//do informado/<br>//do informado/<br>aira)?<br>Matricula/CPF/Passaporta<br>A 1970643<br>MICA E ORGANICA .pdf (126 K8)                        | <ul> <li>E-mail*</li> <li>grzeli paula@</li> <li>Tipo</li> <li>Resumo</li> </ul> | ufsm.br<br>1 <u>1</u> Inclus <b>8</b> 0<br>29 de ago di<br>2023<br>16:45:43   |
| Forma de apre<br>Panel<br>doduio de apre<br>AGRONOMIA.<br>Forfere realizar<br>lão<br>Equipe d<br>Li Função<br>Orientador<br>Conteúdi<br>e Arquivo<br>Question<br>Inc. No sube                                                                                                    | eentação<br>ARAS<br>ARAS<br>AGROMETEOROLOGU<br>e apresentação do trai<br>o trabalho<br>Tipo de vinculo com a<br>Docente<br>O<br>DE HASTES DE GLADIOL<br>LIÁRIO de avalia<br>a avallação                   | Data<br>(NSo Informado)<br>Dalho no periodo noturno (quarta-fe<br>Gizelli Molevo de Paul<br>Gizelli Molevo de Paul<br>Cos cultivadas com adubação qui                                                                                                    | Local<br>//do informado/<br>//do informado/<br>aira)?<br>Matricula/CPF/Passaporta<br>A 1970643<br>MICA E ORGANICA .pdf (126 KB)                        | <ul> <li>E-mail*</li> <li>grzeli paula@</li> <li>Tipo</li> <li>Resumo</li> </ul> | ufsm.br<br>I <u>E</u> Inolusão<br>29 de ago di<br>2023<br>16:45:43            |
| Forma de apre<br>Panel<br>doduio de apre<br>Adrono Muka Sacra<br>- Adrono Muka<br>refere realizar<br>dia<br>Equipe d<br>Lis Função<br>Orientador<br>Conteúda<br>e Arguivo<br>Question<br>no Joanos<br>Selecione u                                                                                                    | sentação<br>ARAS<br>ARAS<br>AGROMETEOROLOGU<br>e apresentação do trai<br>o trabalho<br>Tipo de vinculo com a<br>Docente<br>O<br>DE HASTES DE GLADIOI<br>LÁRIO de avaliação<br>m valor                     | Data<br>(Niše informace)<br>balho no periodo noturno (quarta-fe<br>GIZELLI MOLANO DE PAUA<br>GIZELLI MOLANO DE PAUA<br>COS CULTIVADAS COM ADUBAÇÃO QUI<br>ÇÃO                                                                                                    | Local<br>(7/80 informator)<br>aira)?<br>MatricularCPF:Passaporta<br>A 19770643<br>MICA E ORGANICA .pdf (*25 K8)                                        | <ul> <li>E-mail*</li> <li>grzeti paula@</li> <li>Tipo</li> <li>Resumo</li> </ul> | ufsm.br<br>1 <u>E</u> Inoluc <b>8</b> 0<br>29 de ago di<br>2023<br>16:45:43   |
| Forma de apre<br>Panel<br>doduio de apre<br>Agronomia.<br>Agronomia.<br>Agronomia.<br>Equipe d<br>Lie. Função<br>Orientador<br>Conteúdo<br>a Arguivo<br>Question<br>Monto No snos<br>- Selecione u<br>Pergunta                                                                                                    | eentação<br>ARAS<br>ARAS<br>AGROMETEOROLOGU<br>e apresentação do trai<br>o trabalho<br>Tipo de vinculo com a<br>Docente<br>O<br>DE HASTES DE GLADIOL<br>IÁRIO de avalia<br>a avaliação<br>m valor         | Data<br>(NSe Informance)<br>balho no periodo noturno (quarta-fe<br>GIZELLI MOLANO DE PAUL<br>GIZELLI MOLANO DE PAUL<br>COS CULTIVADAS COM ADUBAÇÃO QUI<br>ÇÃO                                                                                                    | Local<br>//do informaco/<br>aira)?<br>MatricularCPF:Passaporta<br>A 1970643<br>MICA E ORGANICA .pdf (*25 KB)<br>Resporta                               | <ul> <li>E-mail*<br/>grzefi.paula@</li> <li>Tipo</li> <li>Resumo</li> </ul>      | ufsm.br<br>1 <u>E</u> Inclus8c<br>20 de ago de<br>2023<br>16:45:43            |
| Forma de apre<br>Painel<br>Módulo de apre<br>Módulo de apre<br>Módulo de apre<br>LENCIAS AGR<br>AGRONOMIAS AGR<br>Dié Fungão<br>Orientador<br>Conteúdio<br>Conteúdio<br>C | sentação<br>ARAS<br>ARAS<br>ARAS<br>ACROMETEOROLOGU<br>a apresentação do trai<br>o trabalho<br>Tipo de vinculo som a<br>Docente<br>O<br>DE HASTES DE GLADIOL<br>Mário de avalia<br>a svallação<br>m valor | Data<br>(NSe Informaco)<br>balho no periodo noturno (quarta-fe<br>GIZELLI MOLANO DE PALE<br>GIZELLI MOLANO DE PALE<br>COS CULTIVADAS COM ADUBAÇÃO QU<br>COS CULTIVADAS COM ADUBAÇÃO QU<br>COS CULTIVADAS COM ADUBAÇÃO QU<br>COS CULTIVADAS COM ADUBAÇÃO QU<br>COS CULTIVADAS COM ADUBAÇÃO QU                                | Losal<br>(Nišo Informacio)<br>airaj?<br>Matricula (CPF)Passaporte<br>A 1970843<br>MICA E ORGÁNICA , pdf (125 KB)<br>Resporte                           | E-mail<br>gizeli.paula@                                                          | ultum.br<br><u>1</u> <u>i</u> inolucăci<br>20 de agod<br>16.45.43<br>16.45.43 |
| Forma de apre<br>Painel<br>técnicas Adar<br>Address Adar<br>Address Adar<br>Address Adar<br>Contectual<br>Contectual<br>Con                                                    | eentação<br>eeentação do trabalho<br>ARIAS<br>AGROMETEOROLOGU<br>a apresentação do trab<br>o trabalho<br>Tipo de vinculo com a<br>Docente<br>O<br>DE HASTES DE dLADÍOL<br>dário de avaliação<br>m valor   | Data<br>(NSe Informado)<br>balho no periodo noturno (quarta-fu<br>GIZELLI MOLANO DE PALE<br>GIZELLI MOLANO DE PALE<br>COS CULTIVADAS COM ADUBAÇÃO GU<br>COS CULTIVADAS COM ADUBAÇÃO GU<br>COS CULTIVADAS COM ADUBAÇÃO GU<br>ampo com a palsava "APRICIVADO" - Ca<br>distanhamento do que precisa ser revisad<br>ua decisão. | Losal<br>//do informaco/<br>airaj?<br>Matricula/CPF/Pascaporte<br>A 1970843<br>MICA E ORGANICA .pdf (r26 K8)<br>Responte<br>2<br>Costatutor reveal 100 | E-mall*<br>gizell.paula@<br>† Tipo<br>Resumo                                     | ufum. br<br>1 <u>E</u> Inniue28<br>2023<br>2023<br>16:45:43                   |

Agora que você já conhece o trabalho e já viu o material enviado pelo aluno, você decidirá a situação após a avaliação, escolhendo uma das três opões em "Situação após a avaliação":

**APROVADO:** o trabalho é aprovado tal qual foi submetido pelos autores (OBS: quando usar esta opção, escreva no campo "Resposta" a palavra "APROVADO")

**NÃO APROVADO:** o trabalho não é recomendado para participar da JAI. (OBS: sugerimos usar esta opção apenas em casos extremos que o trabalho não permita ajustes – se usar esta opção você deverá justificar sua decisão usando o campo "Resposta" para que os autores tenham acesso à razão da sua posição).

**NECESSITA REVISÃO:** o trabalho é recomendado para apresentação na JAI, mas precisa de alguns ajustes por parte dos autores. (OBS: use esta opção apenas quando entender necessário que sejam feitas correções no resumo – se usar esta opção, digite seu parecer orientando os autores no que precisa ser feito no campo "Resposta")

Para concluir clique em ENVIAR AVALIAÇÃO.

Caso você encontrar alguma dificuldade nestes procedimentos, escreva para <u>cic.prpgp@ufsm.br</u> ou para <u>jai@ufsm.br</u>